# 「セッション(システム管理者)」 マニュアル

# Joruri CMS 2020

サイトブリッジ株式会社 2022年7月29日

# 目次

| [1]セッション        | 1 |
|-----------------|---|
| 1-1 セッションへのアクセス | 1 |
| 1-2 一覧画面        | 2 |
| 1-3 詳細画面·削除     |   |

# [1]セッション

はじめに、本マニュアルはシステム管理者が対象となります。

管理画面に接続しているセッションを一覧表示します。

※セッションの有効期限は24時間です。ユーザーがログアウト時にセッションが削除されます。

| Joruri CMS                   |                  |                                     | プレビュー   公開画面 | 秘書広報課 システム管理者(joruri) | じょうるり市 🗸 📔 ログアウト                         |  |  |
|------------------------------|------------------|-------------------------------------|--------------|-----------------------|------------------------------------------|--|--|
| CMS -                        | コンテンツ ディ         | レクトリ テンフ                            | レート サイト ユーザー | ログ システム               |                                          |  |  |
| セッション ヘ                      | メンテナンス セ         | メンテナンス セッション メール送信 リンクチェック ブラグイン 設定 |              |                       |                                          |  |  |
| セッション <b>セッション一覧</b><br>3件表示 |                  |                                     |              |                       |                                          |  |  |
|                              | セッション日時          | ユーザーロ                               | 氏名           | 所属サイト                 | セッションID                                  |  |  |
|                              | 2022-07-29 15:54 | joruri                              | システム管理者      | じょうるり市                | a7cd*********                            |  |  |
|                              | 2022-07-29 15:30 | hishokoho01                         | 秘書広報課作成者     | じょうるり市                | 69ad************************************ |  |  |
|                              | 2022-07-28 16:32 | admin                               | サイト管理者       | じょうるり協会               | e08d************************************ |  |  |

# 1-1 セッションへのアクセス

管理画面の上部メニュー「システム」>「セッション」をクリックします。

#### セッション一覧が表示されます。

| <b>Joruri</b> CMS |                        |             | プレビュー   公開画師 | 面   秘書広報課 シス | マテム管理者(joruri) | じょうるり市 💙 📔                               | ログアウト |
|-------------------|------------------------|-------------|--------------|--------------|----------------|------------------------------------------|-------|
| CMS 👻             | コンテンツ ディ               | レクトリ テンプ    | レート サイト ユ    | .ーザー ログ      | システム           |                                          |       |
| セッション             | メンテナンス セ               | ッション メールは   | 皆 リンクチェック    | プラグイン 設定     |                |                                          |       |
| セッション             | <b>セッション一覧</b><br>3件表示 |             |              |              |                |                                          |       |
|                   |                        |             |              |              |                |                                          |       |
|                   | セッション日時                | ユーザーロ       | 氏名           |              | 所属サイト          | セッションID                                  |       |
|                   | 2022-07-29 15:54       | joruri      | システム管理者      |              | じょうるり市         | a7cd*********************************    |       |
|                   | 2022-07-29 15:30       | hishokoho01 | 秘書広報課作成者     |              | じょうるり市         | 69ad******                               |       |
|                   | 2022-07-28 16:32       | admin       | サイト管理者       |              | じょうるり協会        | e08d************************************ |       |

## 1-2 一覧画面

| JoruriCMS |                             |                                     | プレビュー   公開画面  | 秘書広報課 システム管理者(joruri) | じょうるり市 🗸 🖌 ログアウト                         |  |
|-----------|-----------------------------|-------------------------------------|---------------|-----------------------|------------------------------------------|--|
| CMS 🔻     | コンテンツ ディ                    | レクトリ テンプ                            | パレート サイト ユーザー | ログシステム                |                                          |  |
| セッション     | メンテナンス セ                    | メンテナンス セッション メール送信 リンクチェック プラグイン 設定 |               |                       |                                          |  |
| セッション     | <b>セッション一覧</b><br>1<br>3件表示 | [2]                                 | [3]           | [4]                   | [5]                                      |  |
|           | セッション日時                     | ユーザ <mark>ー</mark> ID               | 氏名            | 所属サイト                 | セッションD                                   |  |
|           | 2022-07-29 15:54            | joruri                              | システム管理者       | じょうるり市                | a7cd********************************     |  |
|           | 2022-07-29 15:30            | hishokoho01                         | 秘書広報課作成者      | じょうるり市                | 69ad************************************ |  |
|           | 2022-07-28 16:32            | admin                               | サイト管理者        | じょうるり協会               | e08d************************************ |  |

| [1]セッション日時  | アクセスした最終日時が表示されます。                           |
|-------------|----------------------------------------------|
| [2]ユーザーID   | 登録されているユーザーID が表示されます。                       |
| [3]氏名       | 登録されている氏名が表示されます。リンクをクリックすると詳細画面が表示され<br>ます。 |
| [4]所属サイト    | ユーザーが所属しているサイト名が表示されます。                      |
| [5]セッション ID | 自動で割り振られたセッション ID が表示されます。                   |

### 1-3 詳細画面·削除

### (1) 氏名をクリックします。

| Joruri CMS           |                  |             | プレビュー   公開画面   | 秘書広報課 システム管理者(joruri) | じょうるり市 🗸 🖌 ログアウト                         |
|----------------------|------------------|-------------|----------------|-----------------------|------------------------------------------|
| CMS                  | コンテンツ ディ         | レクトリ テンプ    | レート サイト ユーザー   | ログシステム                |                                          |
| セッション 🔺              | メンテナンス セッ        |             | 送信 リンクチェック プラク | ブイン 設定                |                                          |
| セッション <b>セッション一覧</b> |                  |             |                |                       |                                          |
|                      | セッション日時          | ユーザーID      | 氏名             | 所属サイト                 | セッションID                                  |
|                      | 2022-07-29 15:54 | joruri      | システム管理者        | じょうるり市                | a7cd*******************************      |
|                      | 2022-07-29 15:30 | hishokoho01 | 秘書広報課作成者       | じょうるり市                | 69ad*******                              |
|                      | 2022-07-28 16:32 | admin       | サイト管理者         | じょうるり協会               | e08d************************************ |

#### (2) 詳細画面が表示されます。

[削除]をクリックすると、セッションが削除されます。一度削除すると復元することはできません。

| Joruri CMS |              | プレビュー   公開画面   秘書広報課 システム管理者(joruri)   じょうるり市 🛛 🗸 ログアウト |
|------------|--------------|---------------------------------------------------------|
| CMS 🔻      | コンテンツ ディレクトリ | テンプレート サイト ユーザー ログ <u>システム</u>                          |
| セッション ・    | メンテナンス セッション | メール送信 リンクチェック プラグイン 設定                                  |
| セッション      | セッション詳細      |                                                         |
|            | 一覧削除         |                                                         |
|            |              |                                                         |
|            | ユーザーロ        | joruni                                                  |
|            | 氏名           | システム管理者                                                 |
|            | 所属サイト        | じょうるり市                                                  |
|            | セッションロ       | 16af*******                                             |
|            | セッション日時      | 2022-07-29 16:22                                        |